In Grid Manager Dashboard Next to the overview, what other overviews can you get?

2. In Grid Manager Tenants

Create Tenant that has your name and uses its own identity source

After the Tenant has been created, sign in as root

Create a Bucket (bucket1) in the default region.

- After you have created the bucket...select the bucket.

What is listed under bucket options? Do you know that these options mean?

In my access keys
 create access keys and save them in a file

Go back to buckets.

- select bucket1 and go to the S3console

Upload your access keys by using the file you just

created...you can simply click Upload access keys

Upload any file you like into bucket1

3. In Grid Manager ILM
Create a Region -> eu-west-1

Create an ILM rule

- Name ec2\_1

- The rule should apply to the tenant with your name

- Via advanced filters

 Make sure that the location constraint is used for eu-west1.

- Via placement options
  - You should use erasure coding using 2+1 scheme for datacenter 1 only
- Use Balanced Placement. (what is that again?)

Create a new policy (ec-pol)

- The rules should be the ec2\_1
  - the Default rule should be 1 Copy Per Site

\_\_\_\_\_